## Emergenza Covid 19 – Guida all'Abilitazione al MePA per la fornitura di MASCHERINE e DISINFETTANTI E SANIFICANTI (tipo AMUCHINA®)

In relazione all'emergenza sanitaria in corso per la diffusione della patologia **Covid 19**, tutte le **imprese italiane e straniere produttrici e/o distributrici** di **mascherine** chirurgiche, mascherine FFP2 e FFP3 possono **abilitarsi al Mercato Elettronico della Pubblica Amministrazione** – MePA, per esporre il proprio catalogo di prodotti e facilitare in tal modo le procedure di approvvigionamento da parte delle Pubbliche Amministrazioni.

Per la fornitura dei prodotti indicati è necessario abilitarsi al **bando Beni del MePA** seguendo i seguenti passaggi:

- previa login (a seguito di registrazione), cliccare sulla voce "VENDI" (menù in alto nella homepage) e selezionare la voce ""Mercato elettronico della pubblica amministrazione";
- nella pagina che si apre, selezionare poi il bando "BENI" e cliccare sul pulsante "PARTECIPA" (in alto a destra)
- nella schermata che si apre cliccare su "INIZIA" o "CONTINUA LA PROCEDURA" (prima voce del menù di sinistra) per attivare il percorso dell'abilitazione;
- al passaggio n. 2 "*scelta categorie*" procedere in successione come segue:
  - selezionare la categoria "Forniture specifiche per la Sanità" e cliccare su pulsante "aggiungi" (in calce alla pagina)
  - in basso comparirà la riga delle categorie selezionate, quindi cliccare sulla freccia in corrispondenza della colonna "compila il catalogo"
  - si aprirà una nuova pagina; cliccare sulla freccia nella riga "Inserisci nuova riga"
  - selezionare il metaprodotto "Mascherine chirurgiche"
  - compilare per celerità solamente i campi obbligatori (con asterisco);
  - leggere attentamente il capitolato tecnico per inserire i parametri corretti;
  - selezionare la riga che avete compilato e cliccare su "VALIDA";
  - se compare il segno di spunta verde a lato, cliccare su "ESAMINA E INVIA"

Proseguire poi con la compilazione degli altri passaggi della domanda di abilitazione, fino al passaggio "CONFERMA E INVIO".

Una volta inviata la domanda, dal proprio "*cruscotto*" (area personale) è possibile monitorare lo stato di approvazione del catalogo cliccando sul link "*abilitazione Mepa*", selezionare "*bandi a cui hai partecipato*", e poi cliccare sul link "*gestione iniziativa*", al fine di **SOTTOSCRIVERLO DIGITALMENTE** per ottenere la definitiva abilitazione.

Seguire lo stesso procedimento sopra descritto anche per i seguenti prodotti:

- Metaprodotto "Mascherine FFP2 e FFP3" categoria di abilitazione "Tessuti, Indumenti (DPI e non), equipaggiamenti e attrezzature di Sicurezza / Difesa"
- Metaprodotto "Disinfettanti e sanificanti" categoria di abilitazione "Prodotti Monouso, per le Pulizie e per la Raccolta Rifiuti"